## Michigan Care Improvement Registry (MCIR) Adding a Zero Report for Local Health Departments

The School or Childcare must be Closed Out before adding a Zero Report. Refer to the Local Health Department Close Out Tip Sheet.

From the MCIR Main menu select My Schools or My Childcares.

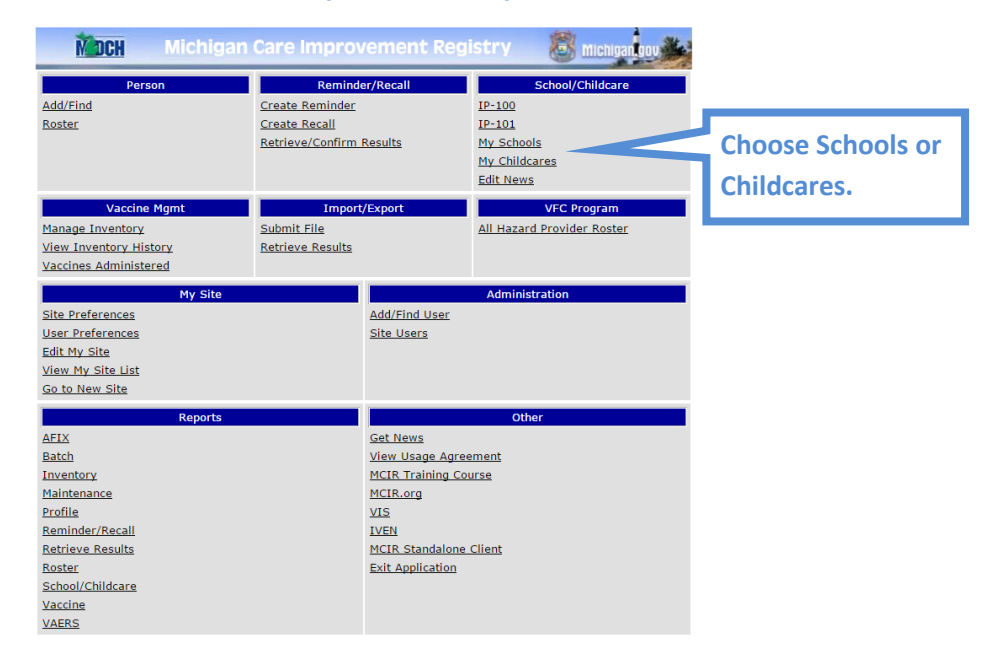

- A green "R" will display to the left of the name of the school/childcare program, indicating that it has been Closed Out.
- Click "Edit" next to the facility you want to Zero Out.

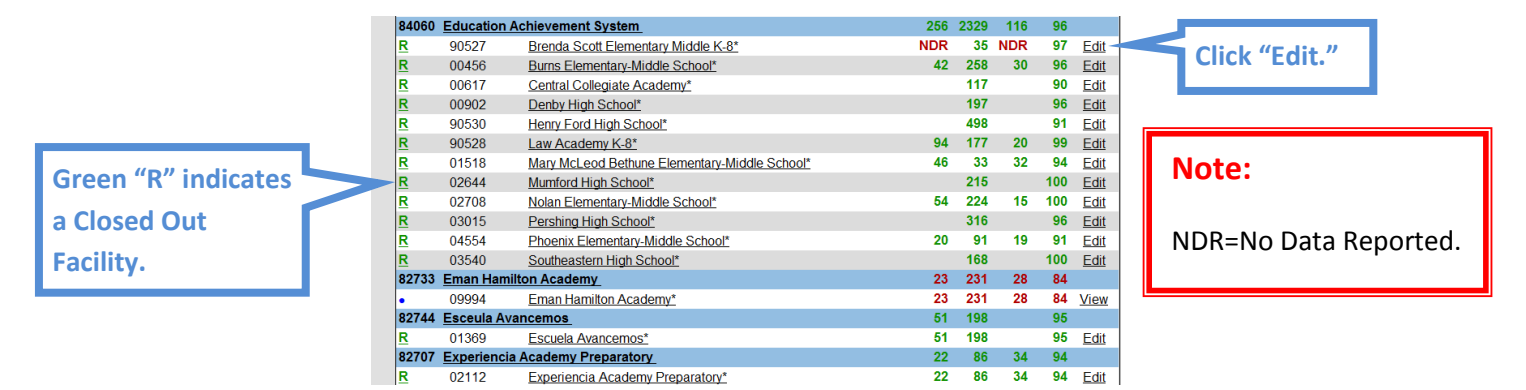

- Select the Grade you wish to Zero Out from the dropdown menu.
- Click "Get Forms."

|                                     | IP-100 Data Entry Summary Home Exit                                                                                                    |
|-------------------------------------|----------------------------------------------------------------------------------------------------|
|                                     | Person         Rem/Rcl         Sch/CC         My Site         Adm         Rpts         Oth           IP-100         IP-101         My Schools         My Childcares         Oth         Oth |
| Select Grade; click<br>"Get Forms." | County Wayne                                                                                                    |
|                                     | District Code         987654         Building ID         123456         Entry Date         01/13/2015           School District                                                                                                    |
|                                     | Immunization Profile Data Entry Summary Grade Cet Forms                                                                                                    |
|                                     | Kindergarten<br>Other                                                                                                    |

- > Verify that all data is zeroes.
- Click "Submit."

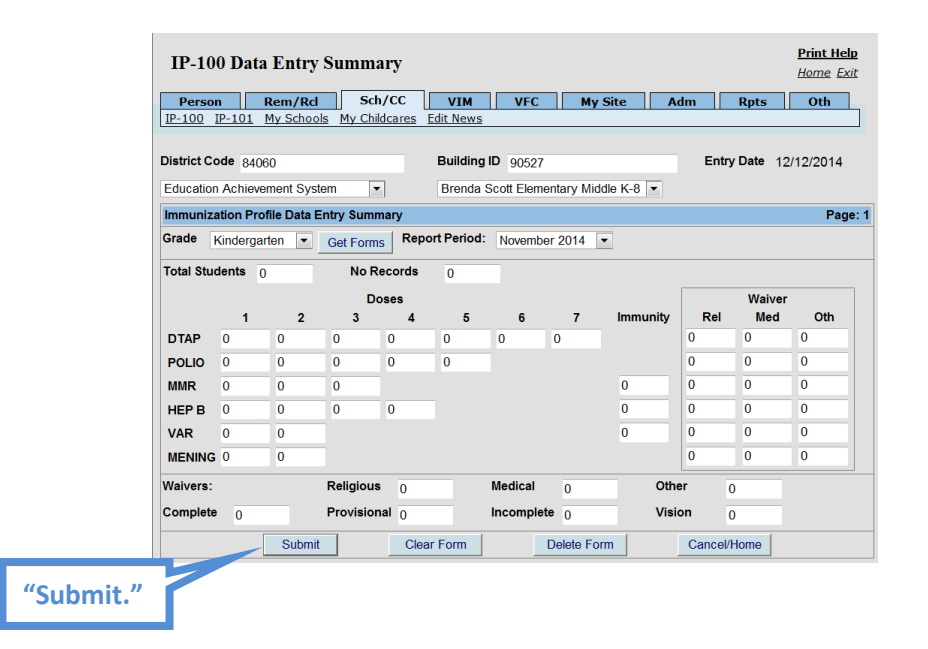

When you next view your School Roster there will be a zero (0) instead of "NDR" listed under the number of students reported in the grades you modified.

| 84060 | Education A | chievement System                             | 256 | 2329 | 116 | 96  |             | "NDR" is       |  |
|-------|-------------|-----------------------------------------------|-----|------|-----|-----|-------------|----------------|--|
| R     | 90527       | Brenda Scott Elementary Middle K-8*           | 0   | 35   | 0   | 91  | Eun         | roplaced       |  |
| R     | 00456       | Burns Elementary-Middle School*               | 42  | 258  | 30  | 96  | Edit        | replaceu       |  |
| R     | 00617       | Central Collegiate Academy*                   |     | 117  |     | 90  | Edit        | with zero (0). |  |
| R     | 00902       | Denby High School*                            |     | 197  |     | 96  | Edit        |                |  |
| R     | 90530       | Henry Ford High School*                       |     | 498  |     | 91  | Edit        |                |  |
| R     | 90528       | Law Academy K-8*                              | 94  | 177  | 20  | 99  | <u>Edit</u> |                |  |
| R     | 01518       | Mary McLeod Bethune Elementary-Middle School* | 46  | 33   | 32  | 94  | Edit        |                |  |
| R     | 02644       | Mumford High School*                          |     | 215  |     | 100 | Edit        |                |  |
| R     | 02708       | Nolan Elementary-Middle School*               | 54  | 224  | 15  | 100 | Edit        |                |  |
| R     | 03015       | Pershing High School*                         |     | 316  |     | 96  | Edit        |                |  |
| R     | 04554       | Phoenix Elementary-Middle School*             | 20  | 91   | 19  | 91  | Edit        |                |  |
| R     | 03540       | Southeastern High School*                     |     | 168  |     | 100 | Edit        |                |  |

[Please note this process can take as long as overnight]